2 ログイン

### 🚺 はじめる前に

お持ちのスマートフォンで、 医院さまがお支払い用に 用意した**QRコード**を読み 取るか、SMSまたはメール アドレス宛に医院さまから 届いた**URLへアクセス**して ログインしてください。

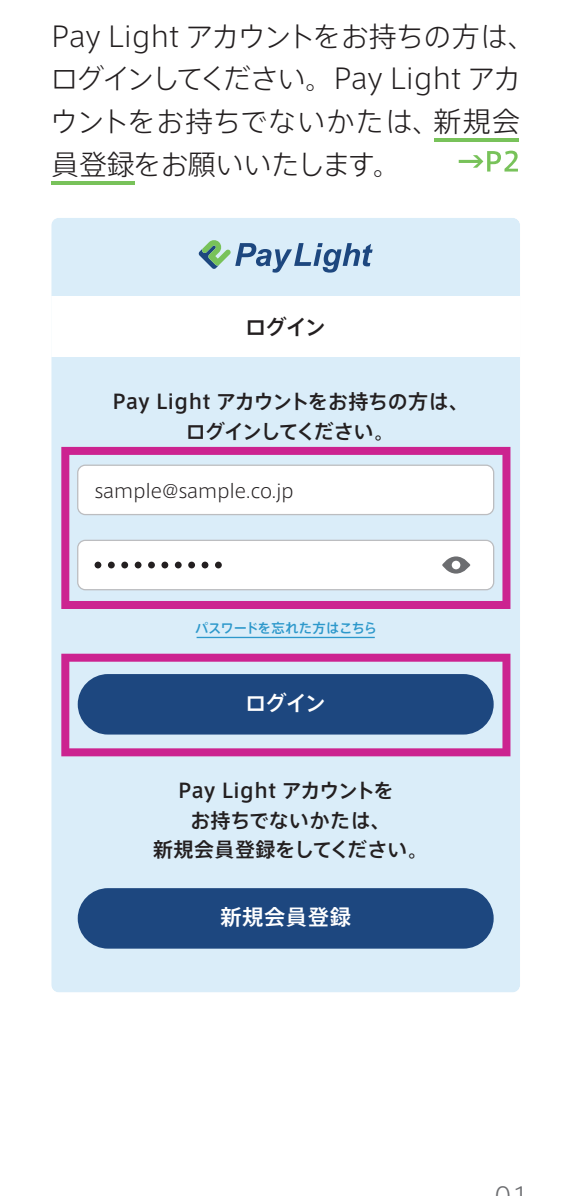

## 3 お支払い方法選択

メニュー名 必須、料金 必須 を入力し、お支払方法を選択します。 各お支払方法につきましては以下のページをご参照ください。

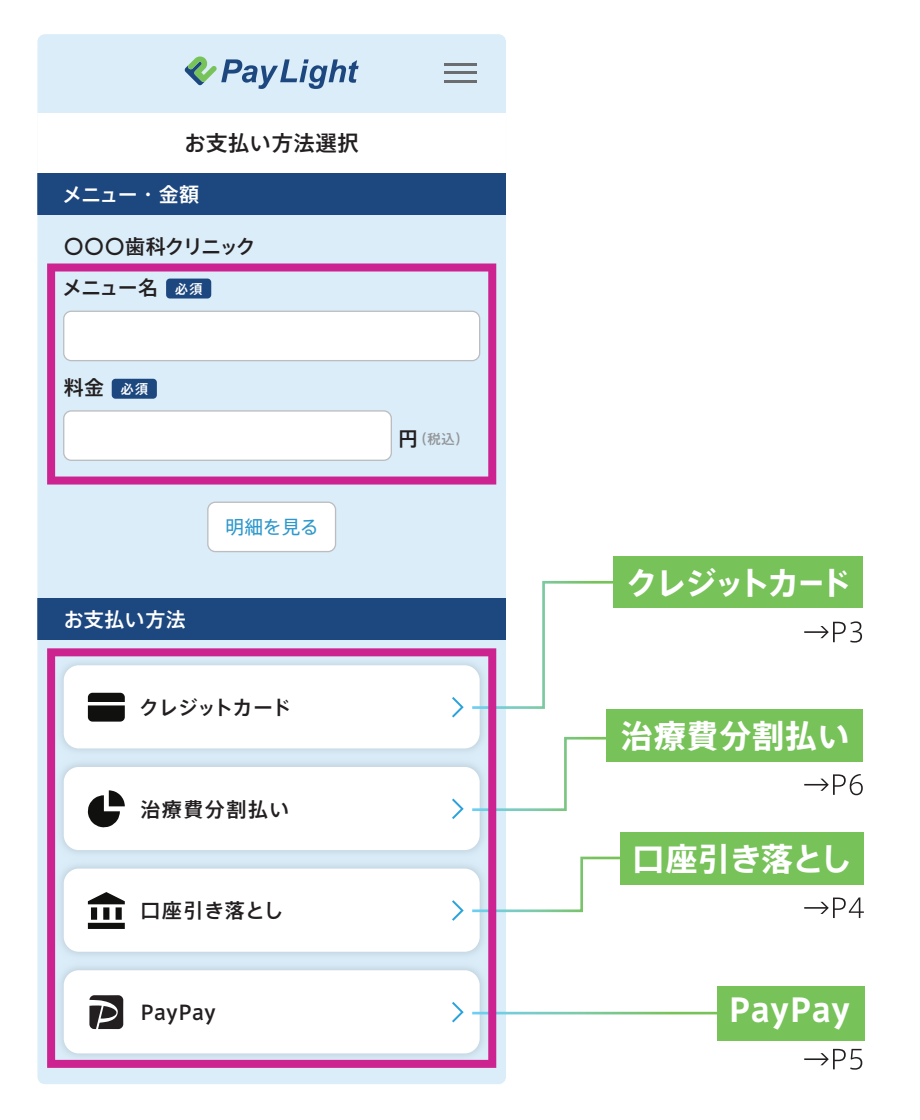

## 新規会員登録の方法

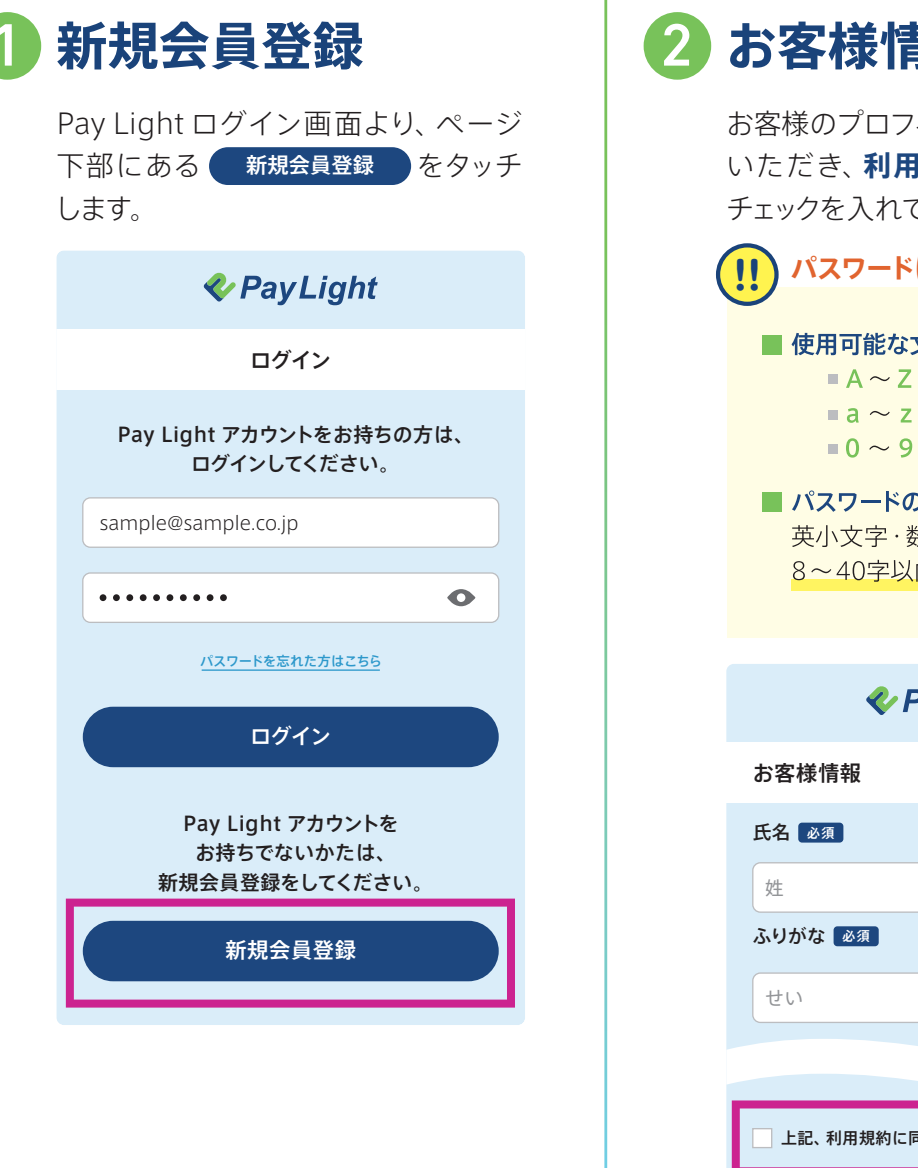

#### 3 ログイン 2 お客様情報を入力 お客様のプロフィール内容をご入力 いただき、**利用規約に同意する**に チェックを入れてください。 パスワードについて 使用可能な文字 ■ A ~ Z までの**半角**英大文字 ■ a ~ z までの**半角**英小文字 ■ 0~9までの**半角**数字 ■ パスワードの長さ 英小文字・数字をどちらも含む 8~40字以内で指定して下さい。 *v* **<b>PayLight** $\equiv$ 名 めい 上記、利用規約に同意する。 次へ進む

#### ふたたびPay Lightログイン画面に戻りましたら、 メールアドレスと設定したパスワードをご入力のうえ ログイン をタッチします。

下記画面が表示されたら医院登録の完了です。

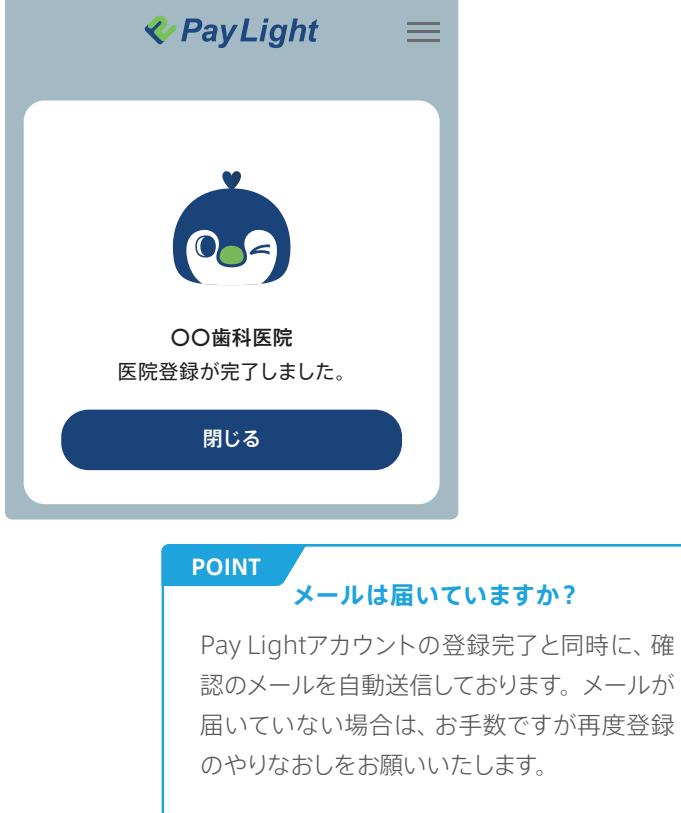

クレジットカード

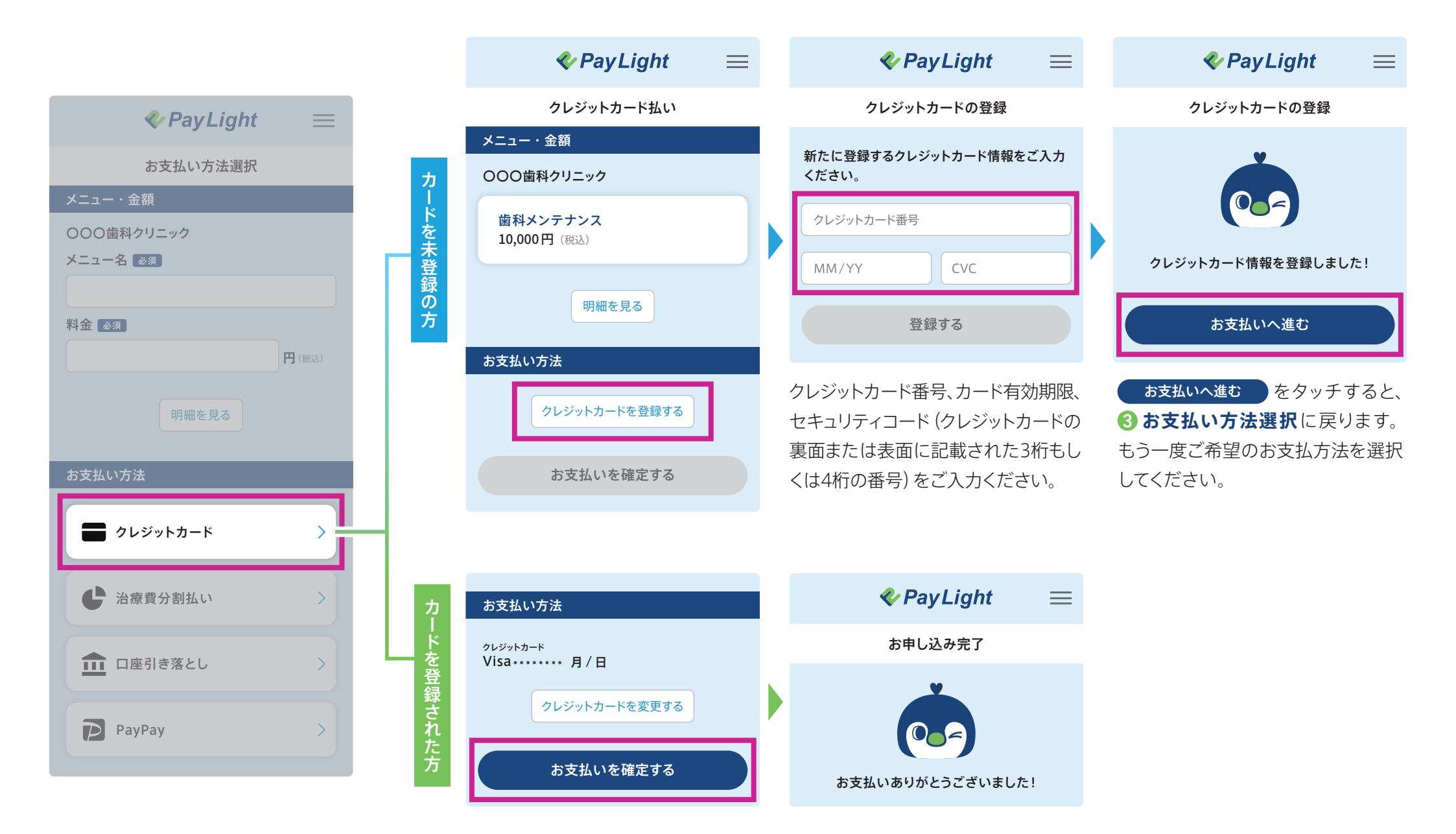

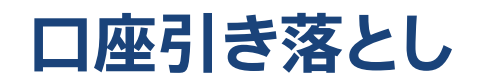

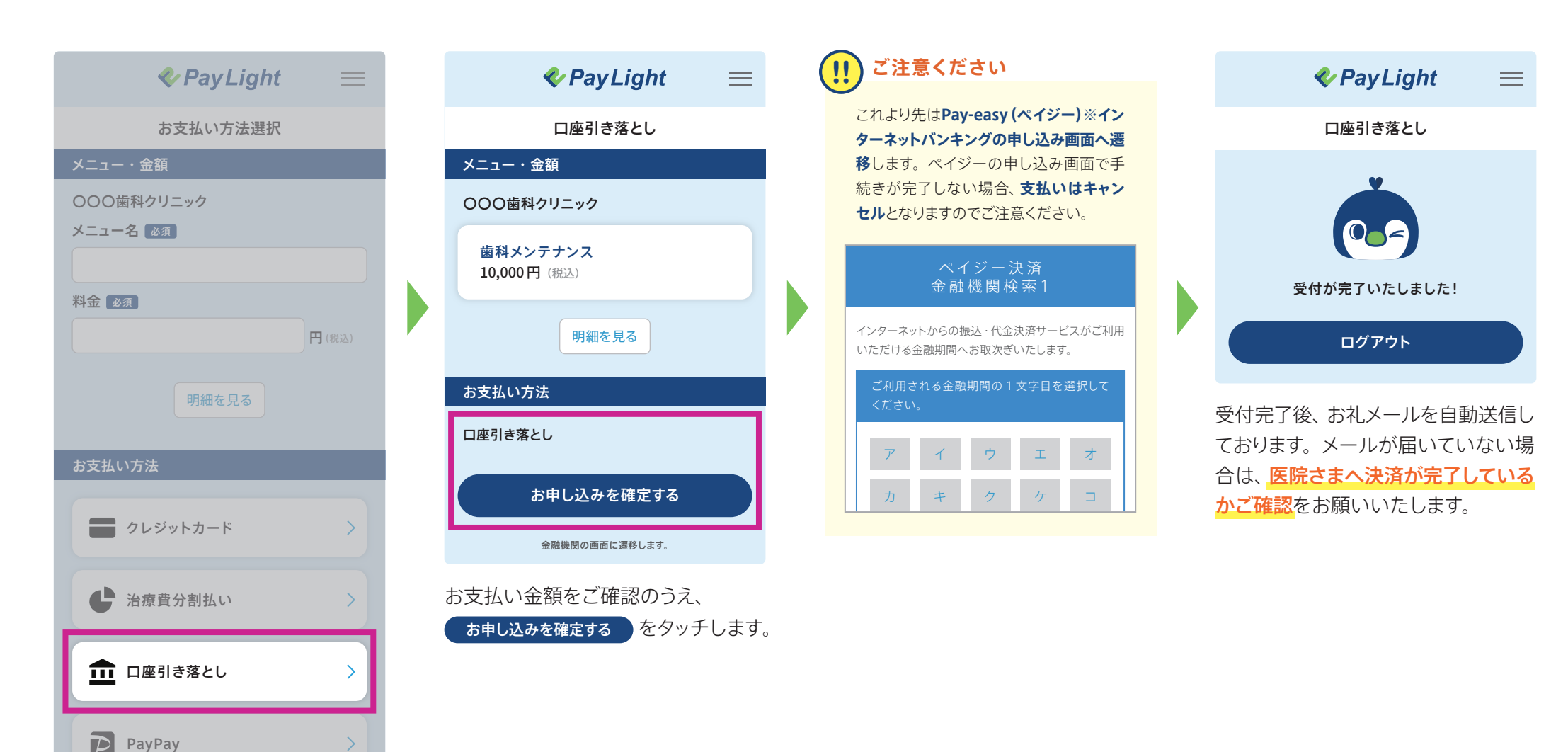

## **PayPay**

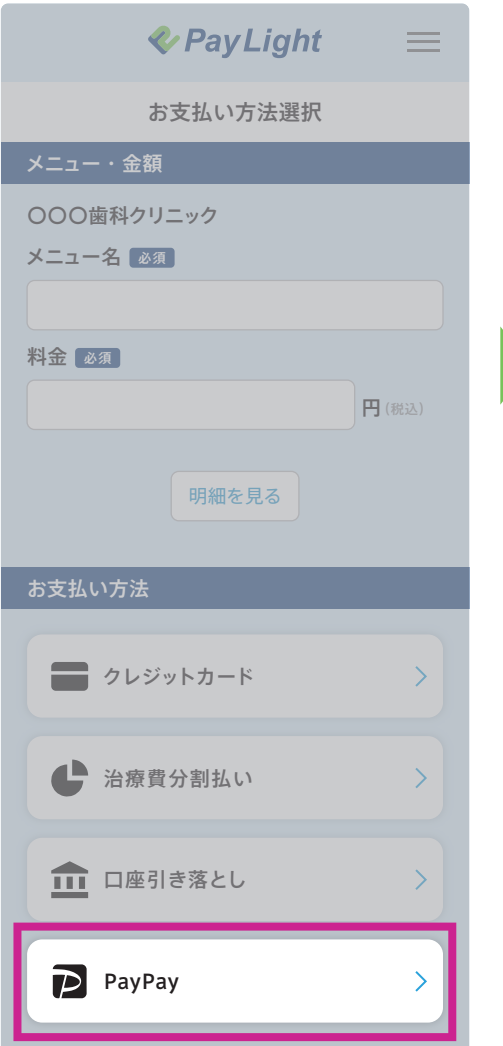

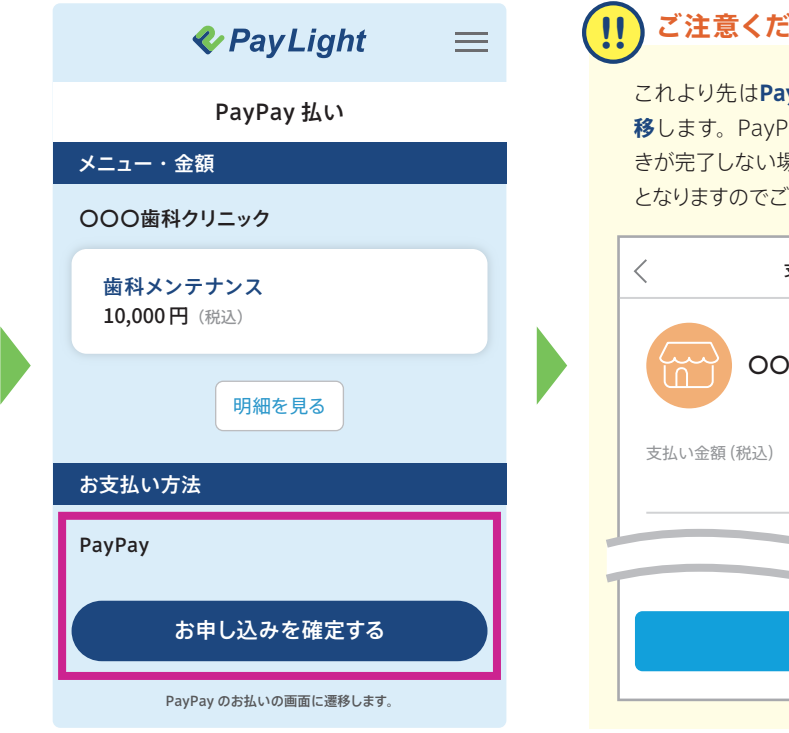

お支払い金額をご確認のうえ、 お申し込みを確定する をタッチします。 支払う

10,000 円

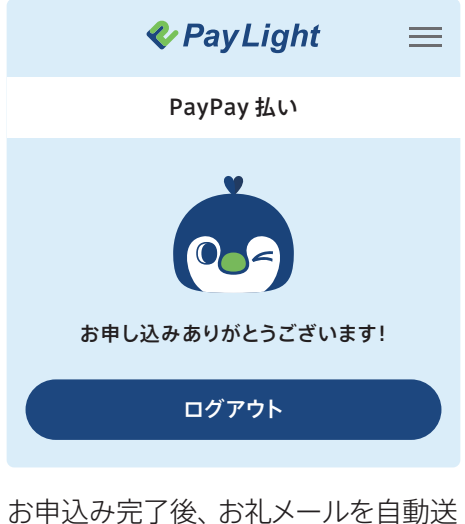

お申込み完了後、お礼メールを自動送 信しております。メールが届いていな い場合は、医院さまへ決済が完了し ているかご確認</mark>をお願いいたします。

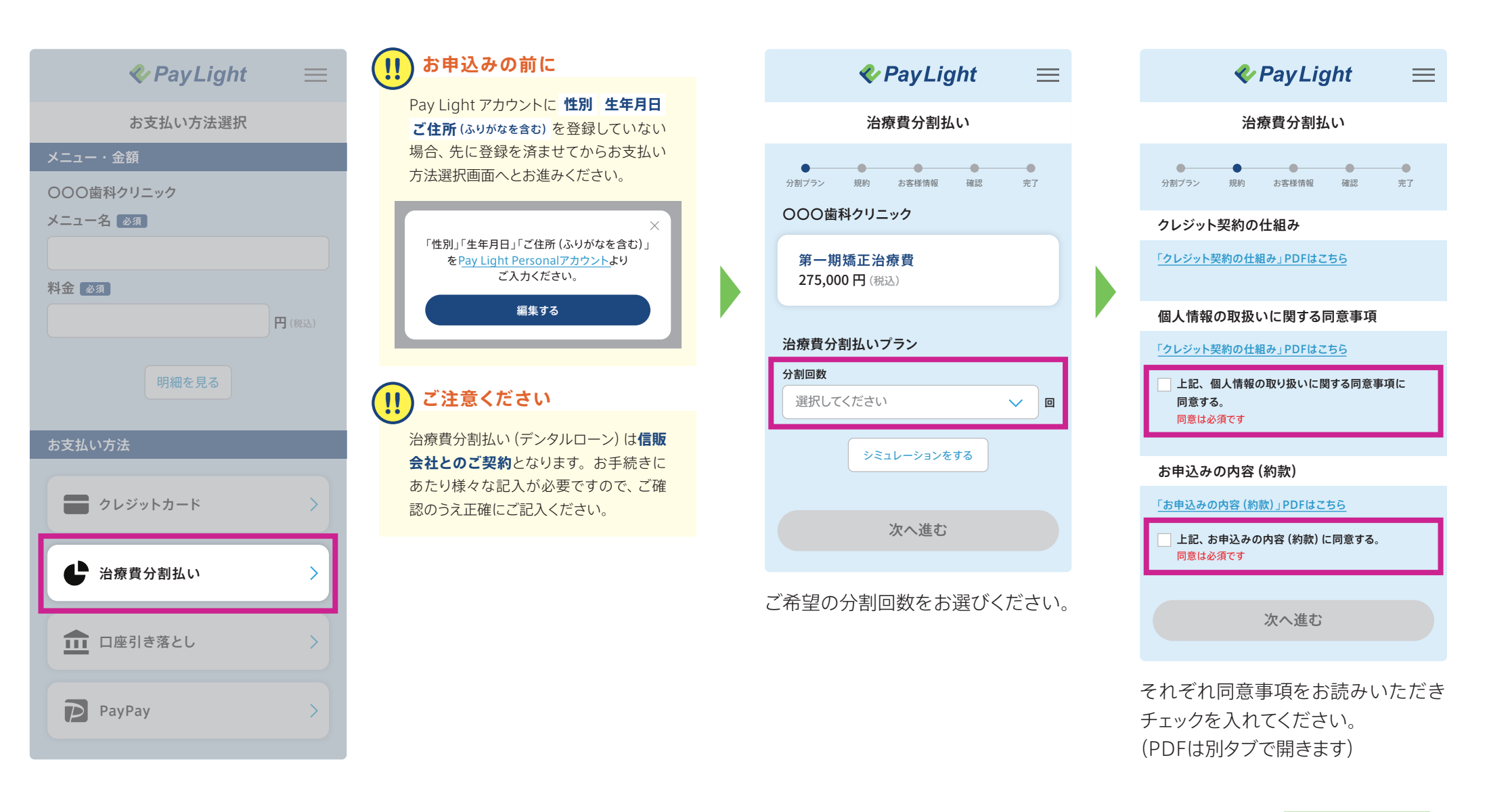

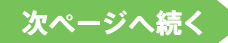

# 治療費分割払い(デンタルローン) 信販会社:株式会社アプラス

番号をご入力ください。

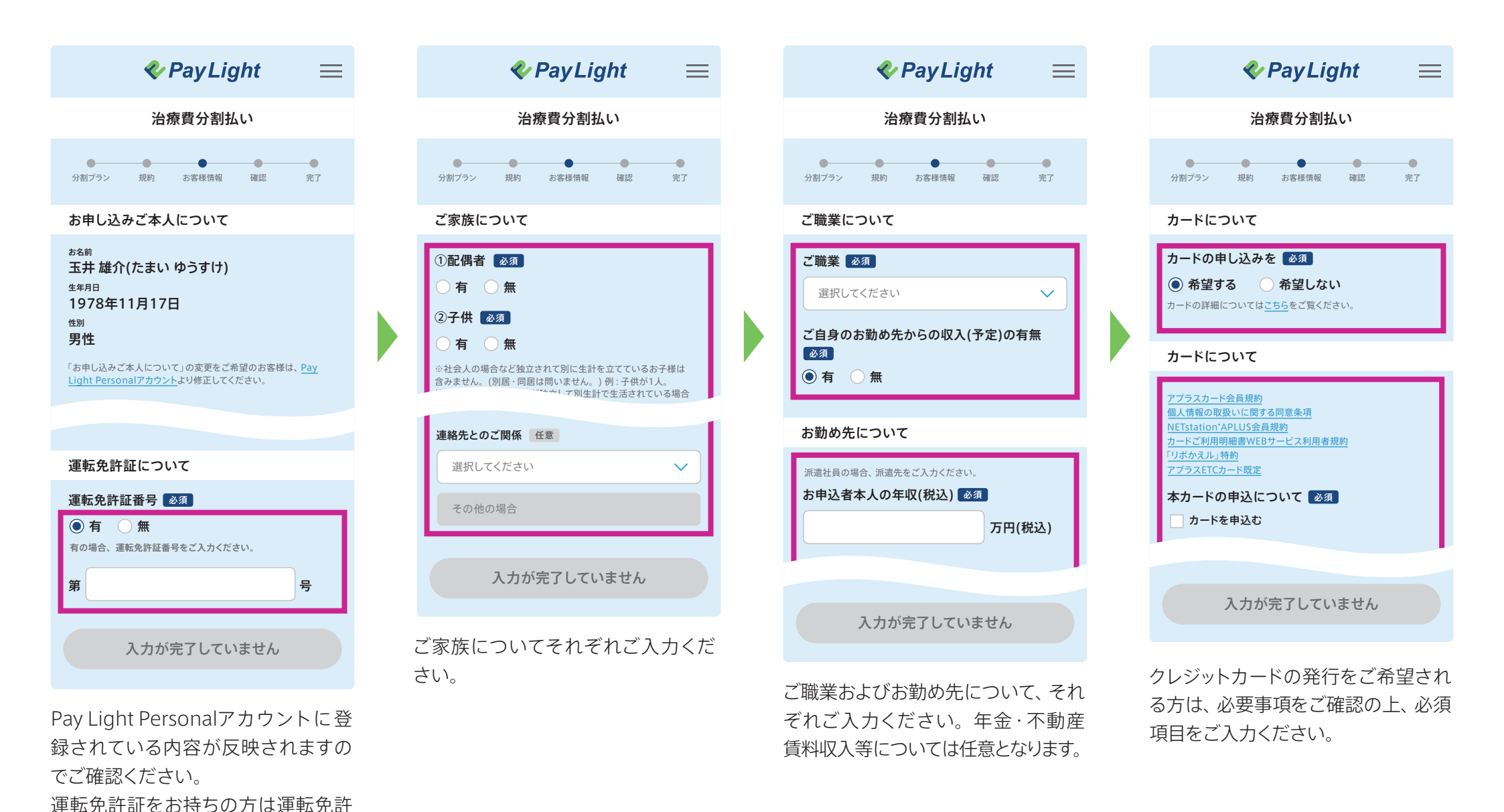

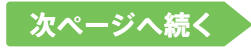

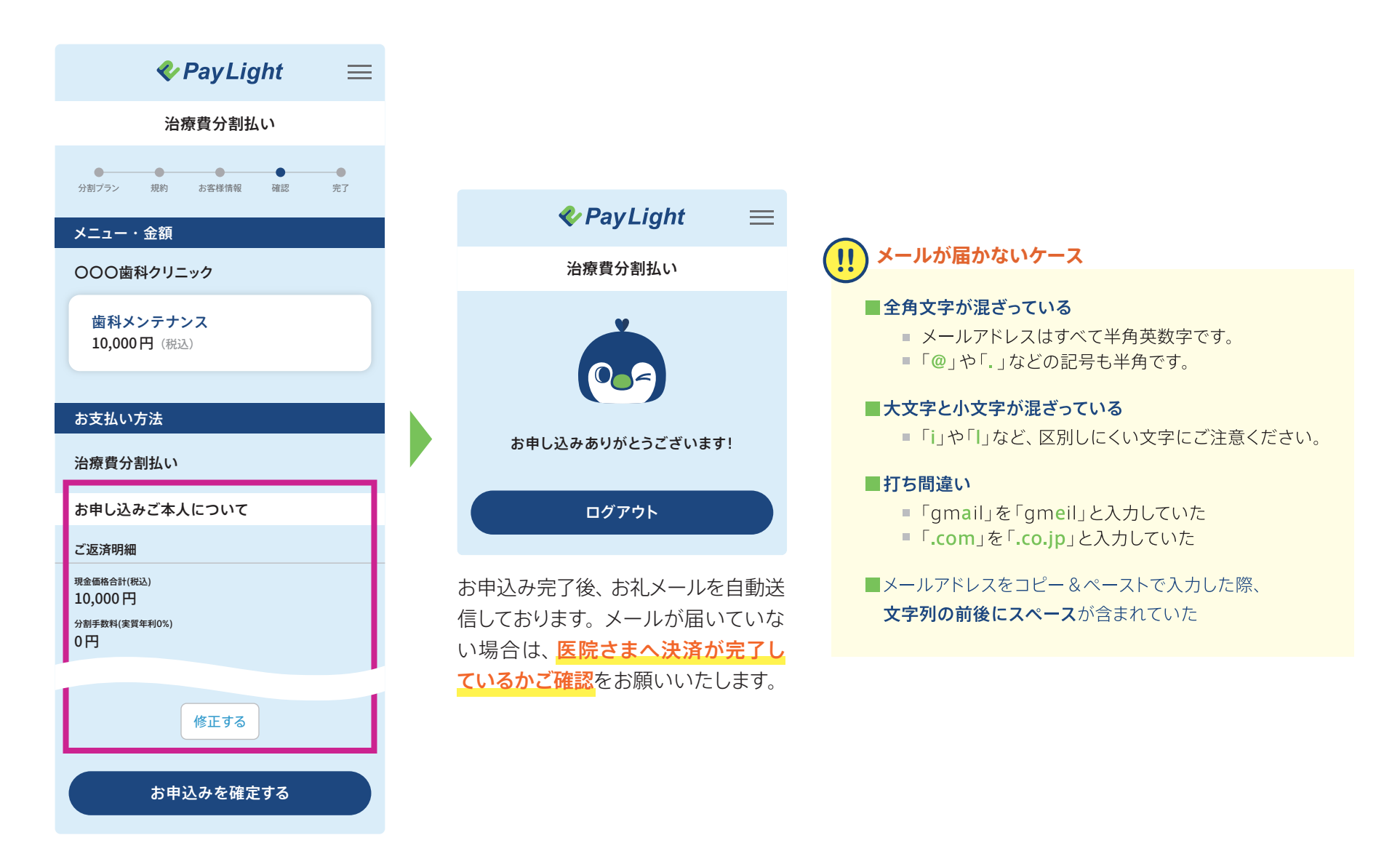

ご入力いただいたすべての項目が表示されます。それぞれ修正がある場合は 修正する をタップしてください。